| · · · · · · · · · · · · · · · · · · ·                                                                            |                       | · · · · · · · · · · · · · · · · · · · |
|----------------------------------------------------------------------------------------------------|-----------------------|---------------------------------------|
| • • • • • • • • • • • • • • • • • • • •                                                                          |                       |                                       |
| • • • • • • • • • • • • • • • • • • • •                                                                          |                       |                                       |
| • • • • • • • • • • • • • • • • • • • •                                                                          |                       |                                       |
|                                                                                                    |                       |                                       |
|                                                                                                    |                       |                                       |
|                                                                                                    |                       |                                       |
|                                                                                                    |                       |                                       |
| • • • • • • • • • • • • • • • • • • • •                                                                          |                       |                                       |
|                                                                                                    |                       |                                       |
|                                                                                                    |                       |                                       |
| CONSUMIDOR - CRIAI                                                                                               | <b>V JULIUITAUUEJ</b> |                                       |
|                                                                                                    | 3                     |                                       |
|                                                                                                    |                       |                                       |
|                                                                                                    |                       |                                       |
|                                                                                                    |                       |                                       |
|                                                                                                    |                       |                                       |
|                                                                                                    |                       |                                       |
|                                                                                                    |                       |                                       |
|                                                                                                    |                       |                                       |
|                                                                                                    |                       |                                       |
| and the second second second second second second second second second second second second second second second |                       |                                       |
|                                                                                                    |                       |                                       |
|                                                                                                    |                       |                                       |
| Este material e conteúdo é de uso exclusivo da Nimbi S.A. Está disponível                                        |                       |                                       |
| nara parceiros de perócios e fornecedores cadastrados na Rede Nimbi. Caso                                        |                       |                                       |
| hann hannennen i presenterererererererererererererererererere                                                    |                       |                                       |
| deseje reproduzi-los entre em contato com nosso atendimento.                                                     |                       |                                       |
|                                                                                                    |                       |                                       |
|                                                                                                    |                       |                                       |
| · · · · · · · · · · · · · · · · · · ·                                                                            |                       |                                       |
| Copyright © NIMBI S.A.                                                                                           |                       |                                       |
| TA A TA A TA A TA A TA A TA A TA A TA                                                                            |                       |                                       |

. . . . . . . . . .

•

# O que é o Nimbi Open?

#### nimbiopen

O Nimbi Open é o marketplace de produtos e serviços aberto da Nimbi, onde todas as empresas podem comprar e vender.

Esse é o único marketplace desenhado para atender exclusivamente as demandas do mercado B2B, permitindo que os vendedores definam seus preços para clientes corporativos e sem os riscos de fraude do mundo B2C.

# **Como Criar Solicitações**

Para criar solicitações referentes aos seus pedidos criados, acesse a loja com seu login: <u>https://nimbiopen.com.br</u>.

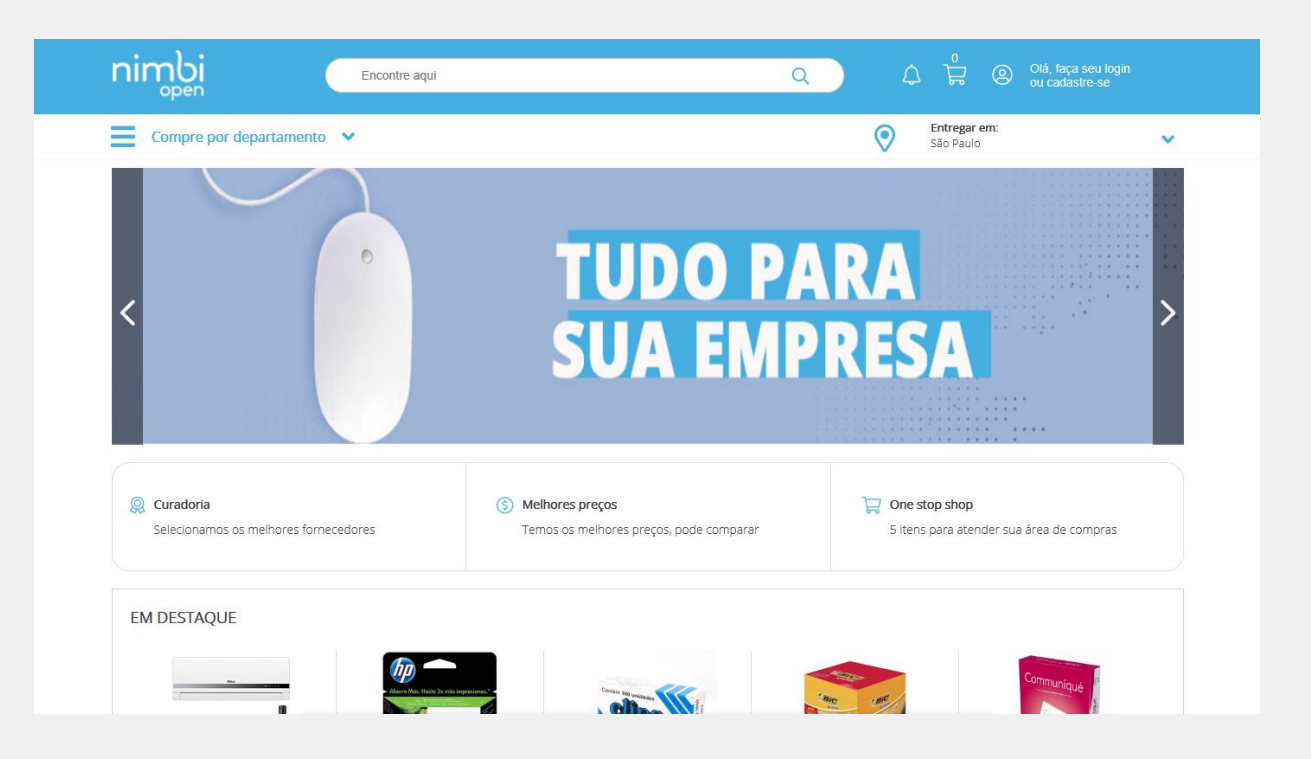

### nimbiopen

Dica (s)

O cadastro no NIMBI OPEN é gratuito, nada sendo cobrado a título de adesão.

## **Como Criar Solicitações**

#### Acesse a página Meus Pedidos.

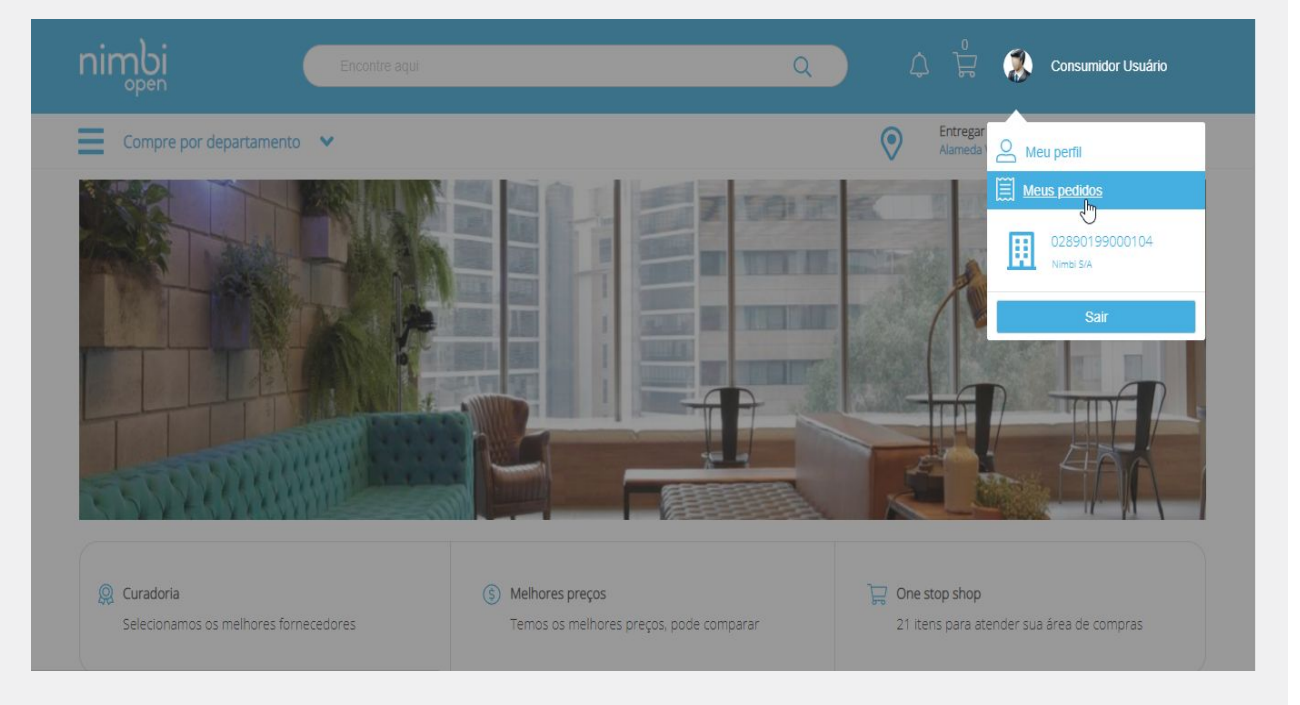

## nimbiopen

#### Dica (s)

Somente usuários com perfil de Consumidor podem criar solicitações de pedidos.

# **Como Criar Solicitações**

Acesse o pedido desejado e clique em Criar Solicitação.

Escolha o tipo de solicitação; Dúvida, Ocorrência ou Cancelamento), insira uma descrição e clique em Confirmar.

Será exibida uma mensagem de confirmação.

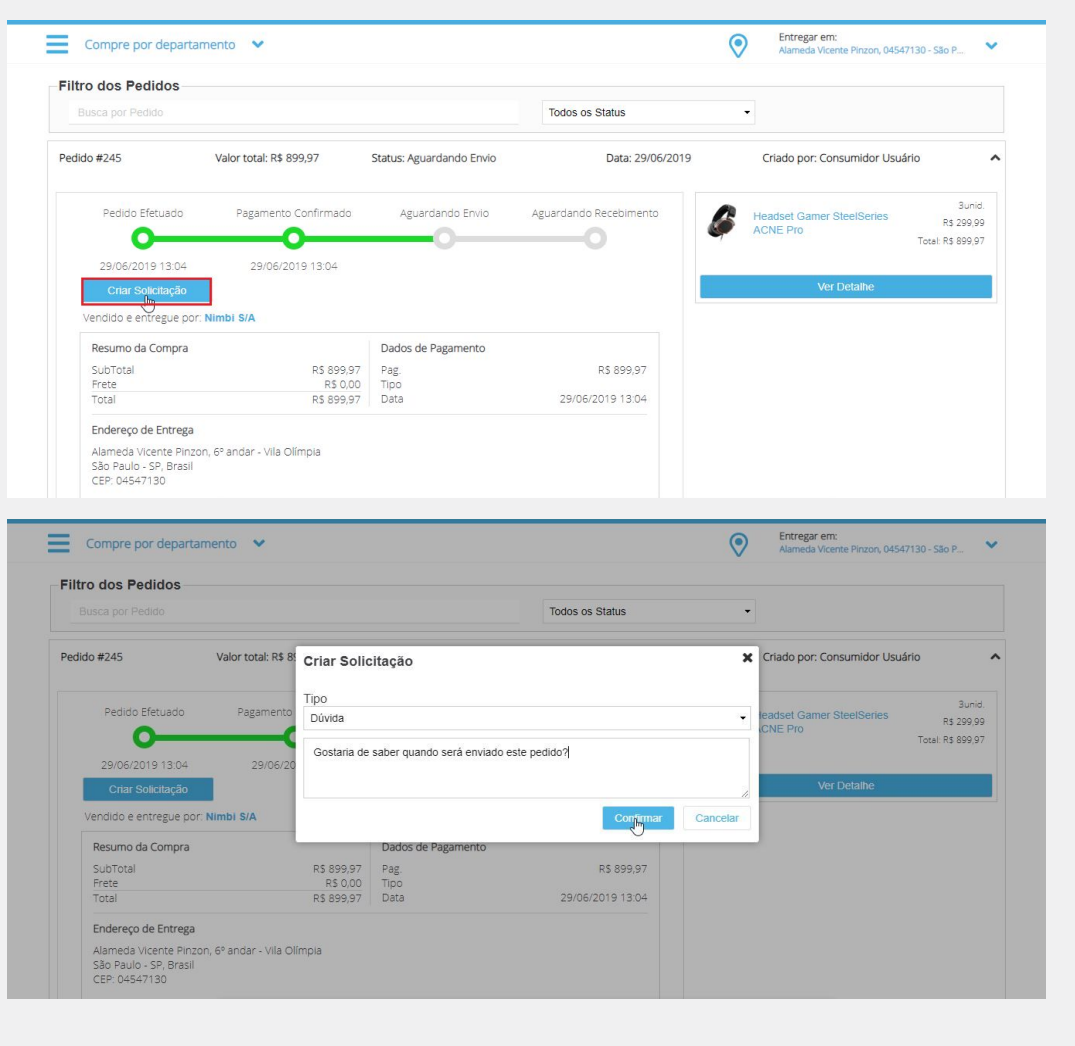

nimbiopen

#### Dica (s)

Somente usuários com perfil de Consumidor podem criar solicitações de pedidos.

# POWERING YOUR SUPPLY CHAIN

Alameda Vicente Pinzon, 51, 6º Andar - Vila Olímpia - São Paulo, SP